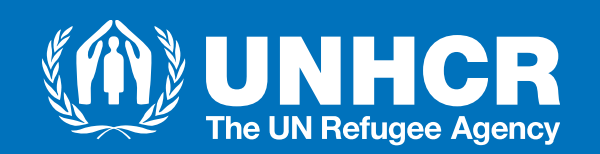

# Negotiation of Financial Plan for Partners

## Outline

- What is a Financial Plan?
- Steps for Negotiation of Financial Plan
  - High Level Process Overview
  - Process Overview Technical Steps
  - How to access step guides in the system
- Financial Plan Template
- Project Financial Report (PFR) Template

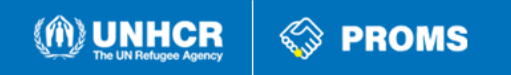

#### What is a Financial Plan?

- The financial plan is one component of negotiating project workplans for the allocation of resources.
- Partner submits the financial plan outlining the resources needed to implement the project, using 15 account codes. This includes the assets, cost of human resources, costs of activities, interventions, etc.
- Negotiating financial plans is carried out through PROMS – Aconex (workflows).

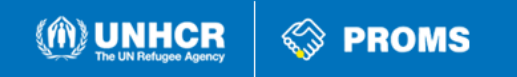

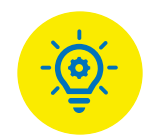

#### Financial Plan within the Overall Partnership Management Process

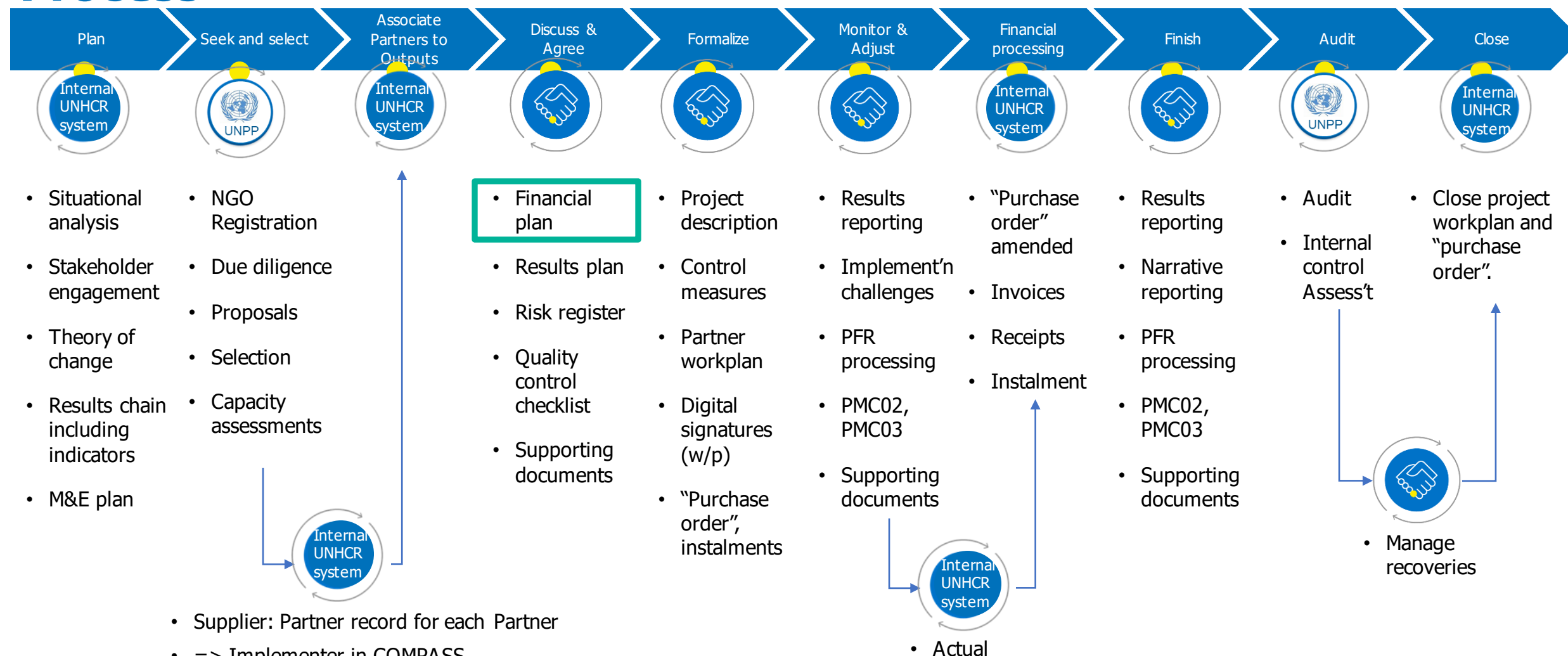

results

(M) UNHCR

PROMS

- => Implementer in COMPASS
- Partnership framework agreement

#### **Steps for Negotiation of Financial Plan**

- **1. UNHCR** shares the financial plan with the partner via PROMS through the Workflow (negotiation of financial Plan template).
- 2. Partner receives an email notification of the workflow transmittal, and downloads financial plan.
- **3. Partner** completes the plan in "Partner Proposed Value", adds reference codes (if necessary) in "Partner Reference Code", comments, first instalment, and attaches supporting documents (if necessary).
- **4. Partner** uploads the proposed financial plan and sends it back to UNHCR via the workflow.
- UNHCR receives an email notification, reviews, completes "UNHCR Proposed Value", "General Agreement Comments" (if necessary), adds "Approved" Prepayment.
- 6. The financial plan is completed.

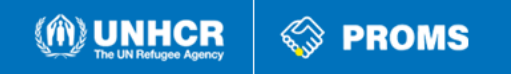

### **High-Level Process Overview**

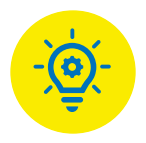

#### START

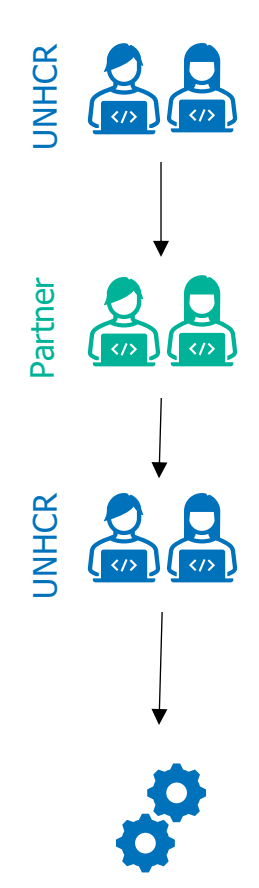

Shares the financial plan with partner.

Fills the financial plan with values representing the needed resources and adds comments.

Reviews, adds comments and values - then verified values are populated.

✓ UNHCR proceeds with the next steps for the finalization of the agreement OR

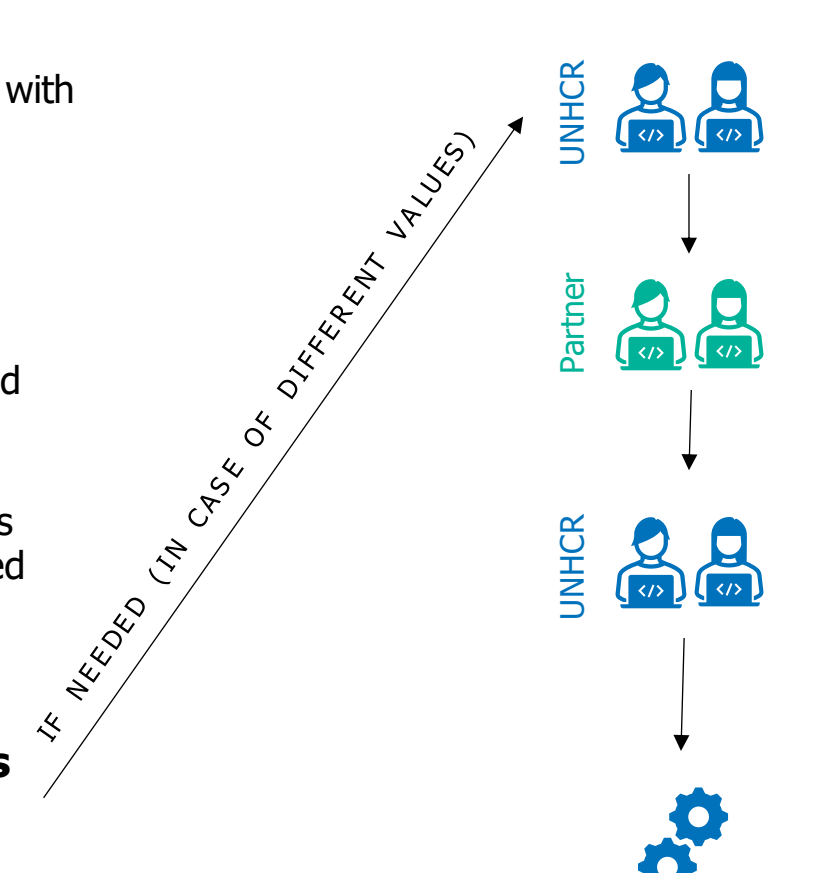

**CONTINUATION** 

Shares the financial plan back with the partner.

Reviews values and comments and changes and/or adds comments.

Reviews values and comments and amends as needed to populate the verified values.

✓ UNHCR proceeds with the next steps for the finalization of the agreement

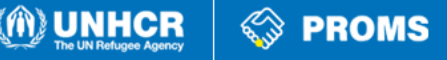

#### **Process Overview - Technical Steps**

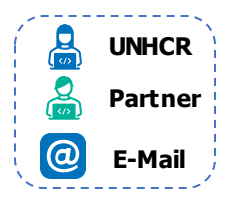

PROMS

🕅 UNHCR

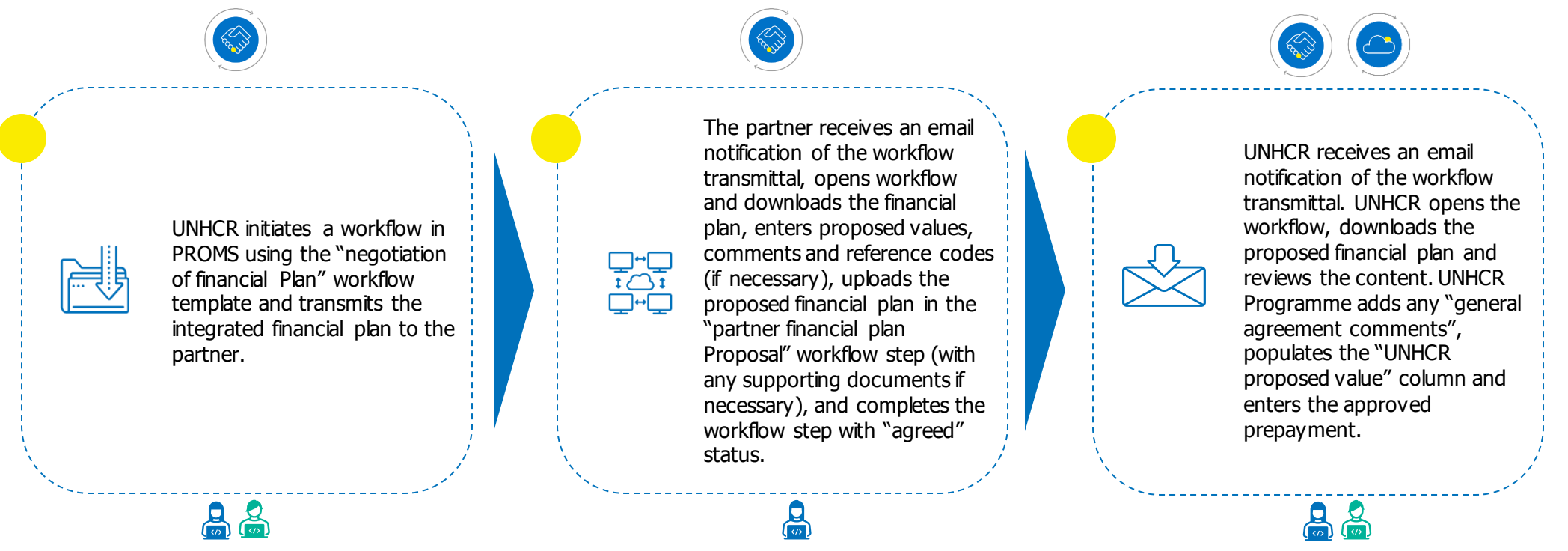

#### **BUSINESS IMPACT**

- Partner agreements with tailored terms and conditions, simpler project descriptions, and simpler financial plans
- Document management functionality to enable version control and clear audit trails
- Workflow functionality to facilitate partner collaboration and electronic budget approval process

### **Process Overview - Technical Steps**

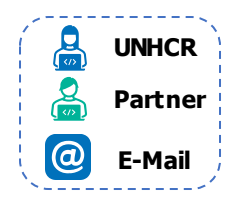

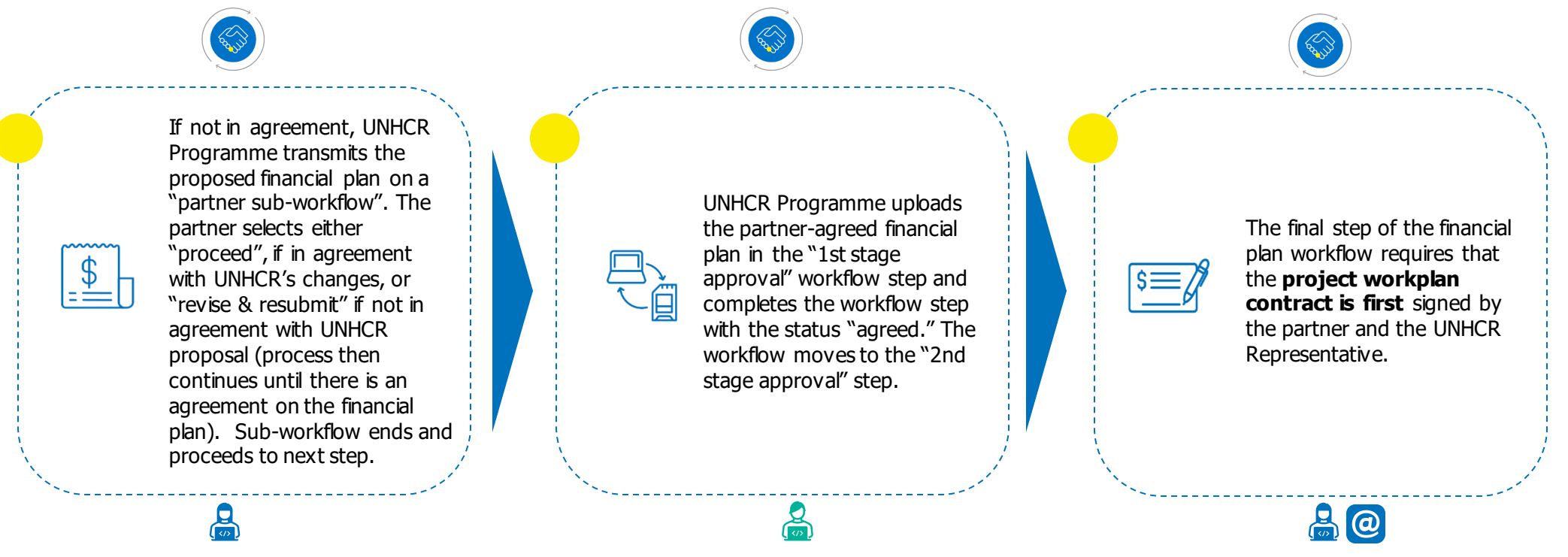

#### **BUSINESS IMPACT**

- Partner agreements with tailored terms and conditions, simpler project descriptions, and simpler financial plans
- Document management functionality to enable version control and clear audit trails
- Workflow functionality to facilitate partner collaboration and electronic budget approval process

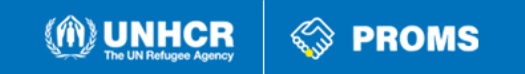

### How to access Oracle Guided Learning

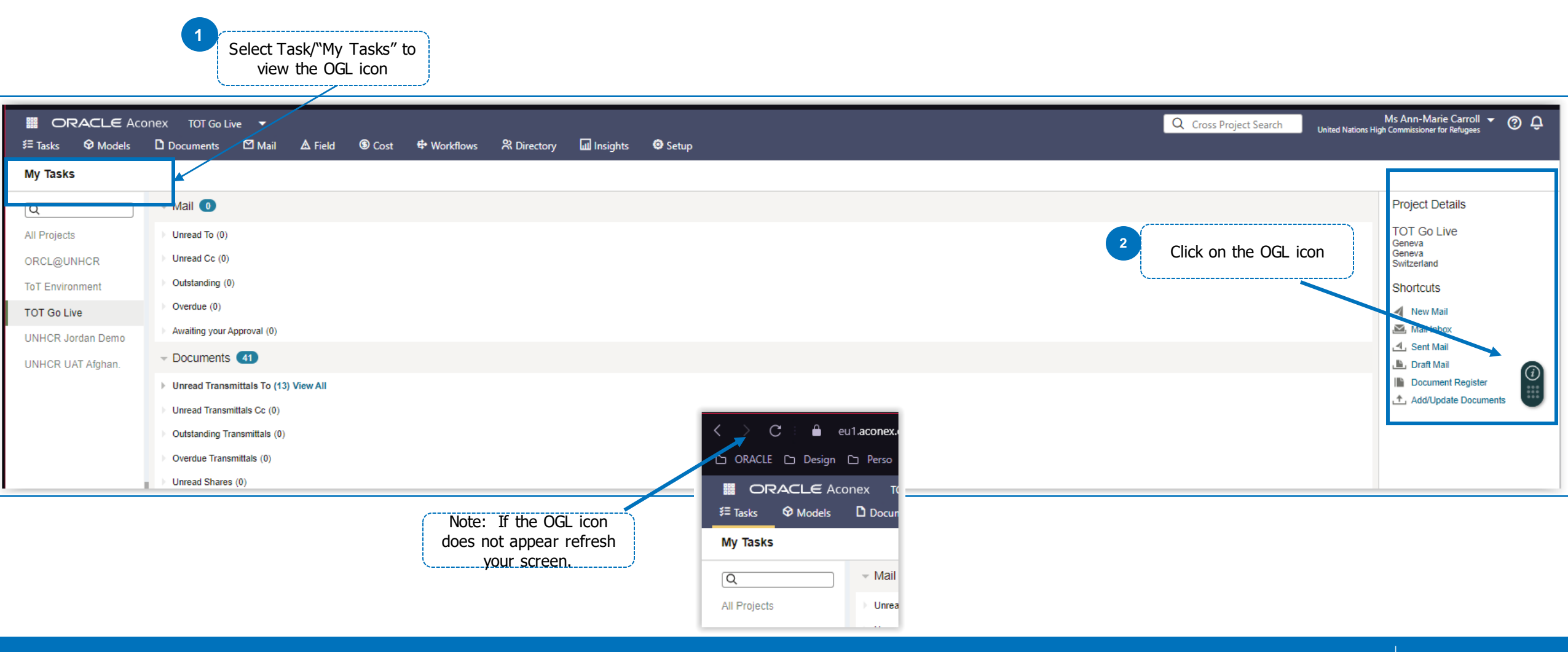

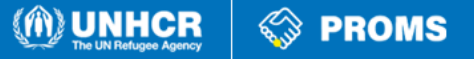

# How to launch OGL guide and view the PDF and video

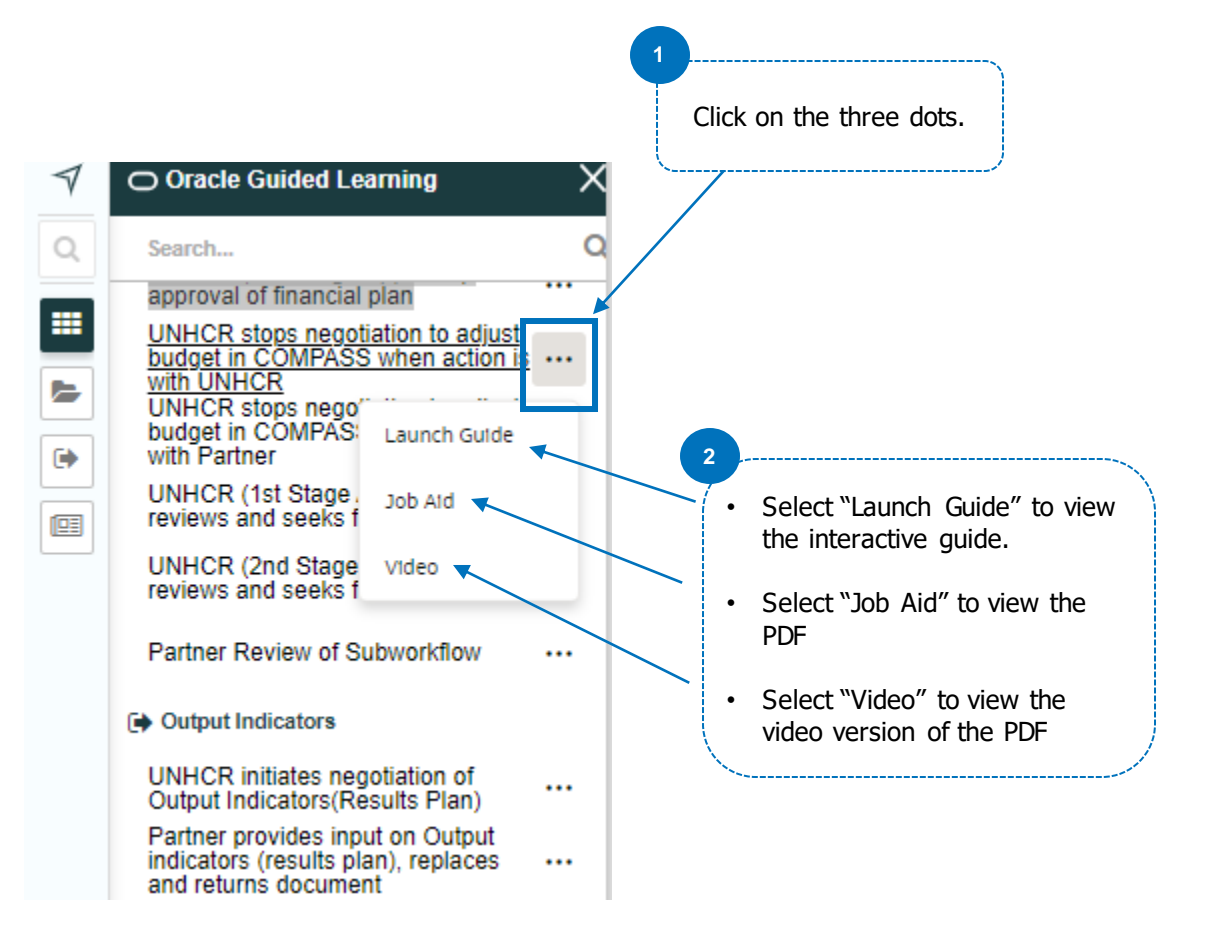

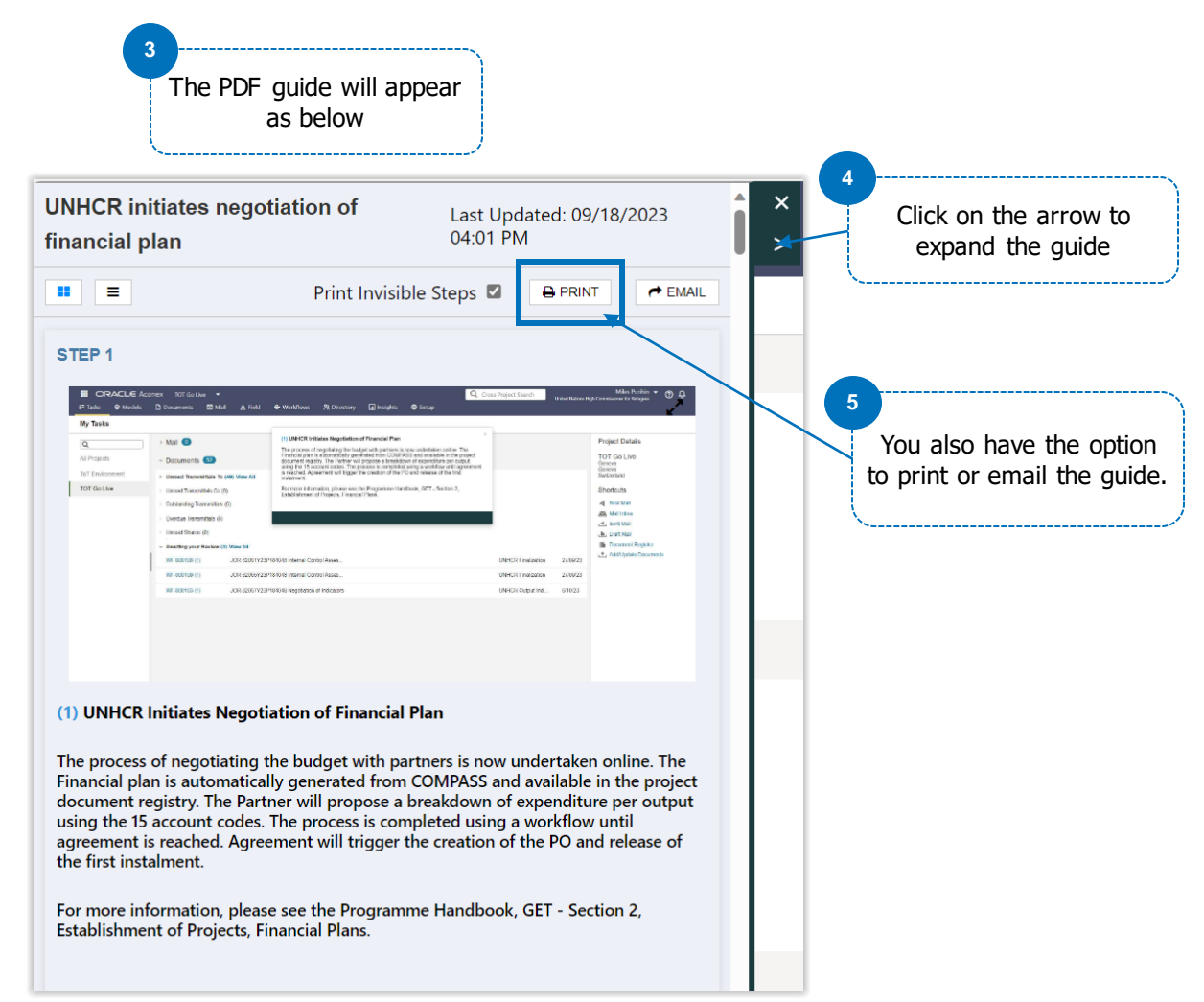

### **Financial Plan Template**

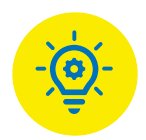

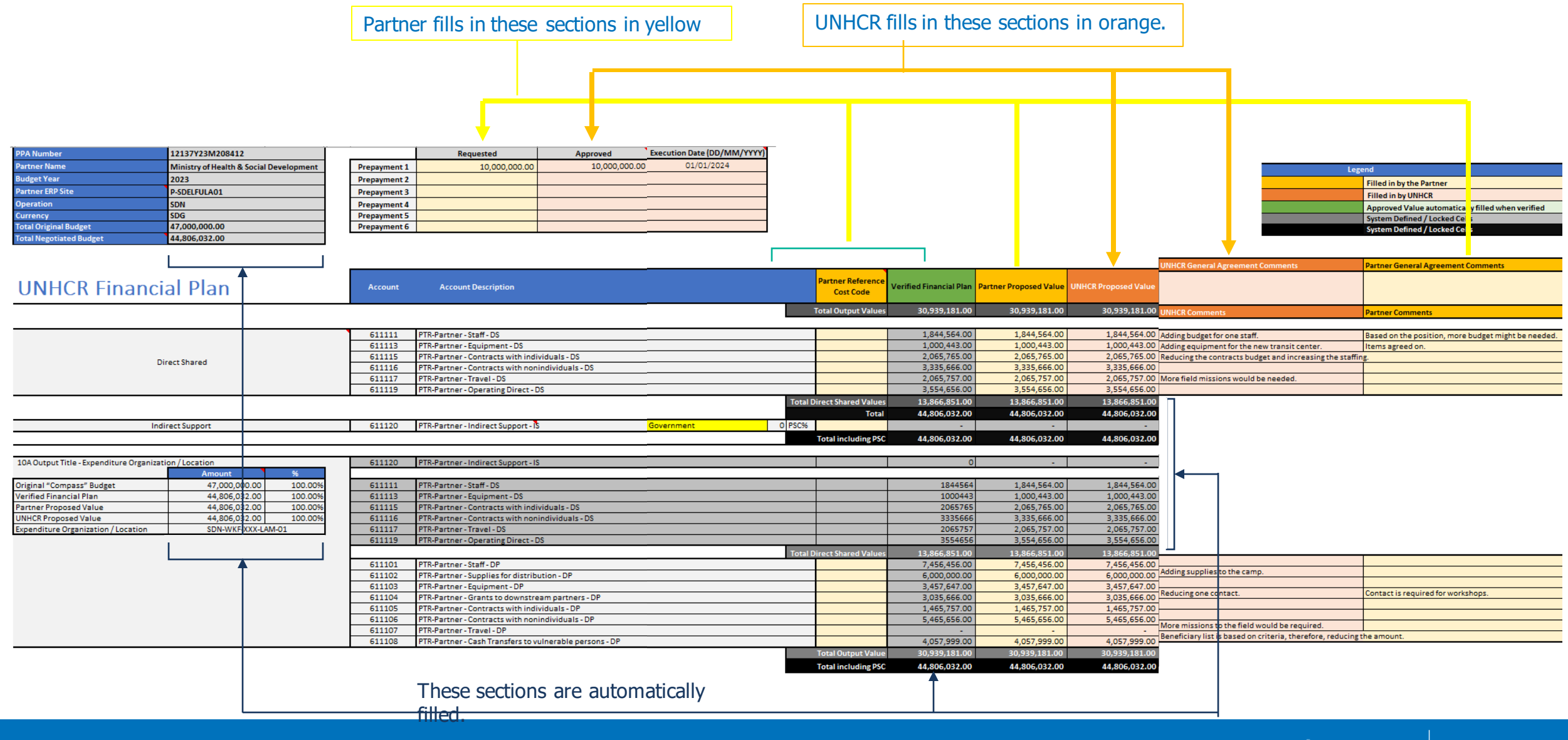

### **Project Financial Report (PFR) Template**

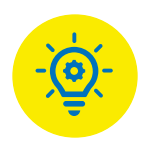

- Partners are required to report periodically on the project expenditures using the project financial report (PFR).
- The PFR shows the total funds received by the partner and variances in expenditure against the financial plan versus disbursed funds.
- A PFR must be reported in the same currency as the financial plan.
- Partners submit the PFR for UNHCR verification.
- The PFR is shared by the partner via PROMS.

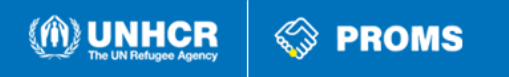

### **PFR Template 1/2**

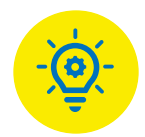

| PP4 Number                                                                                                    |                       | Paguaged                      | Approved                             |                                   | 1              | Requested        | Approved       | Execution Date (DD/MM/YYYY) |              |                |              |           |
|----------------------------------------------------------------------------------------------------|-----------------------|-------------------------------|--------------------------------------|-----------------------------------|----------------|------------------|----------------|-----------------------------|--------------|----------------|--------------|-----------|
| Partner Name                                                                                                    | Propaumopt            | 1                             | Appioved                             | recution bate (bbit-init i i i i) | Prenaument 7   | Trequested       | rippioreu      |                             |              |                |              |           |
| Rudget Vest                                                                                                    | Propayment            | 2                             |                                      |                                   | Prenaument 8   |                  |                |                             |              |                |              |           |
| Dudget Teal                                                                                                    | Propayment            | 2                             |                                      |                                   | Prepayment 9   |                  |                |                             |              |                |              |           |
|                                                                                                    | Propayment            | 4                             |                                      |                                   | Prepayment 10  | n                |                |                             |              |                |              |           |
| Current and Current and Curren | Prepayment            | 5                             |                                      |                                   | Prepayment 11  | 1                |                |                             |              |                |              |           |
| Tatal Negatiated Rudget                                                                                                    | Propayment            | 3                             |                                      |                                   | Prepayment 12  | 2                |                |                             |              |                |              |           |
| Total Regoliated Dudget                                                                                                    | Тераушен              | 8                             |                                      |                                   | r repayment is |                  |                |                             |              |                |              |           |
| Total Paid Year To Date (YTD)                                                                                                    | Equal or Below Budget | No                            |                                      |                                   |                |                  |                |                             |              |                |              |           |
| Bemaining Balance After PFR                                                                                                    | Equal of Delow Budger | NO                            |                                      |                                   |                |                  |                |                             |              |                |              |           |
|                                                                                                    |                       |                               |                                      |                                   |                |                  |                |                             |              |                |              |           |
| Lurrent Budget (Incl Reallocation)                                                                                                    |                       |                               |                                      |                                   |                | _                |                |                             |              |                |              |           |
|                                                                                                    |                       |                               |                                      |                                   |                | Partner          |                |                             |              | Current        | Accumulated  | Remaining |
| UNHCK Project Financial Report                                                                                                    | Account               | Account Description           |                                      |                                   |                | Reference        | Financial Plan | Amendments                  | Reallocation | Financial Plan | Expenses YTD | Balance   |
| , , , , , , , , , , , , , , , , , , , ,                                                                                                    |                       |                               |                                      |                                   |                | Cost Code        |                |                             |              |                |              |           |
|                                                                                                    |                       |                               |                                      |                                   | lota           | al Uutput Values |                |                             |              | -              | -            | -         |
|                                                                                                    | 600170                | 6 % 101 B 10                  |                                      | 1                                 |                |                  |                |                             |              |                |              |           |
|                                                                                                    | 002172                | Starr and Uther Personnel L   | osts - Partner Direct Shared         | n                                 |                |                  |                | -                           | -            | -              | -            | -         |
|                                                                                                    | 603012                | Equipment, Vehicles and Fu    | Irniture, including Depreciati       | on - Partner Direct Shared        |                |                  |                | -                           | -            | -              | -            | -         |
| Direct Shared                                                                                                    | 605102                | Contractual Services perform  | med by individual - Partner L        | Jirect Shared                     |                |                  |                | -                           |              | -              | -            | -         |
|                                                                                                    | 605032                | Lontractual Services perform  | med by non-individuals - Pa          | rther Direct Shared               |                |                  |                | -                           | -            | -              | -            | -         |
|                                                                                                    | 606092                | General Operating and Other   | ea<br>ar Direct Casta - Portnor Dire | ot Shorod                         |                |                  |                |                             |              | -              | -            | -         |
|                                                                                                    | 000032                | Toeneral operating and othe   | er bliedt costs - Paitrier blie      | oconared                          | Tetal Direc    | A Shaved Values  |                | -                           |              | -              | -            |           |
|                                                                                                    |                       |                               |                                      |                                   | TUtal Dileu    | Total            |                |                             | -            |                | _            |           |
| Indirect Support                                                                                                    | 601013                | Programme Support Costs -     | Partner Indirect Support             | International NGO                 | 17 PSC-2       | Total            |                |                             |              |                |              |           |
|                                                                                                    |                       | 2                             |                                      |                                   | Tot            | al including PSC |                | _                           | _            | -              | _            | _         |
|                                                                                                    |                       |                               |                                      |                                   | 100            | ar moraamy r oo  |                |                             |              |                |              |           |
|                                                                                                    | 601013                | Programme Support Costs -     | Partner Indirect Support             |                                   |                |                  |                | -                           | -            | -              | -            | -         |
| Amount %                                                                                                    |                       |                               |                                      |                                   |                |                  |                |                             |              |                |              |           |
| Financial Plan - #DIV/0!                                                                                                    | 602172                | Staff and Other Personnel C   | osts - Partner Direct Shared         |                                   |                |                  |                | -                           | -            | -              | -            | -         |
| Previous Amendments -                                                                                                    | 609012                | Equipment, Vehicles and Fu    | rniture, including Depreciati        | on - Partner Direct Shared        |                |                  |                | -                           | -            | -              | -            | -         |
| Previous Reallocation -                                                                                                    | 605102                | Contractual Services perfor   | med by individual - Partner D        | )irect Shared                     |                |                  |                | -                           | -            | -              | -            | -         |
| Current Financial Plan - #DIV/0!                                                                                                    | 605092                | Contractual Services perform  | med by non-individuals - Pa          | rtner Direct Shared               |                |                  |                | -                           | -            | -              | -            | -         |
| Current Financial Plan (Including Reallocation) - #DIV/0!                                                                                                    | 608012                | Travel - Partner Direct Share | ed                                   |                                   |                |                  |                | -                           | -            | -              | -            | -         |
| Paid Available                                                                                                    | 606092                | General Operating and Othe    | er Direct Costs - Partner Dire       | ot Shared                         |                |                  |                | -                           | -            | -              | -            | -         |
| Paid Indirect Shared                                                                                                    |                       |                               |                                      |                                   | Total Direc    | t Shared Values  |                | -                           | -            | -              | -            | -         |
| Paid Direct Shared                                                                                                    | 602171                | Staff and Other Personnel C   | Costs - Partner Direct Progra        | mme                               |                |                  | -              | -                           | -            | -              | -            | -         |
| Paid Outputs                                                                                                    | 603031                | Supplies, Commodities and     | Materials to POCs - Partner          | Direct Programme                  |                |                  | -              | -                           | -            | -              | -            | -         |
| Accumulated Expenses YTD                                                                                                    | 609011                | Equipment, Vehicles and Fu    | irniture, including Depreciati       | on - Partner Direct Programme     |                |                  | -              | -                           | -            | -              | -            | -         |
| Expenditure Organization / Location                                                                                                    | 604071                | Contractual Services for PO   | ICs - Partner Direct Program         | me                                |                |                  | -              | -                           | -            | -              | -            | -         |
|                                                                                                    | 605101                | Contractual Services perform  | med by individual - Partner D        | Direct Programme                  |                |                  | -              | -                           | -            | -              | -            | -         |
|                                                                                                    | 605091                | Contractual Services perform  | med by non-individuals - Pa          | rtner Direct Programme            |                |                  | -              | -                           | -            | -              | -            | -         |
|                                                                                                    | 608011                | Travel - Partner Direct Progr | amme                                 |                                   |                |                  | -              | -                           | -            | -              | -            | -         |
|                                                                                                    | 601011                | Transfers and Grants (down:   | stream or cash) - Partner Dir        | ect Programme                     |                |                  | -              | -                           | -            | -              | -            | -         |
|                                                                                                    |                       |                               |                                      |                                   | To             | tal Output Value |                | -                           | -            | -              | -            | _         |
|                                                                                                    |                       |                               |                                      |                                   | Tot            | al including PSC |                | _                           | -            | -              | -            | -         |

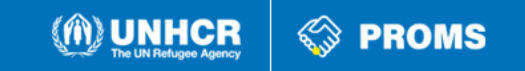

#### **PFR Template 2/2**

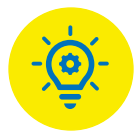

| Legend                                            |
|---------------------------------------------------|
| Filled in by the Partner                          |
| Filled in by UNHCR                                |
| Approved Value automatically filled when verified |
| System Defined / Locked Cells                     |
| System Defined / Locked Cells                     |

| Agreed Actuals | Agreed<br>Reallocation | YTD (Including<br>PFR) | Remaining<br>Balance After<br>PFR | Current<br>Financial Plan<br>(Including | Partner<br>Proposed<br>Actuals | UNHCR<br>Proposed<br>Actuals | Partner<br>Proposed<br>Reallocation |                      |                        |
|----------------|------------------------|------------------------|-----------------------------------|-----------------------------------------|--------------------------------|------------------------------|-------------------------------------|----------------------|------------------------|
| -              | -                      | -                      | -                                 | -                                       | -                              | -                            | -                                   | PFR - UNHCR Comments | PFR – Partner Comments |
|                |                        |                        |                                   |                                         |                                |                              |                                     |                      |                        |
| -              | -                      | -                      | -                                 | -                                       |                                |                              |                                     |                      |                        |
| -              | -                      | -                      | -                                 | -                                       |                                |                              |                                     |                      |                        |
| -              | -                      | -                      | -                                 | -                                       |                                |                              |                                     |                      |                        |
| -              | -                      | -                      | -                                 | -                                       |                                |                              |                                     |                      |                        |
| -              | -                      | -                      | -                                 | -                                       |                                |                              |                                     |                      |                        |
| -              | -                      | -                      | -                                 | -                                       |                                |                              |                                     |                      |                        |
| -              | -                      | -                      | -                                 | -                                       | -                              | -                            | -                                   |                      |                        |
|                | -                      | -                      | -                                 | -                                       | -                              | -                            | -                                   |                      |                        |
| -              | -                      | -                      | -                                 | -                                       | -                              | -                            | -                                   |                      |                        |
|                | -                      | -                      | -                                 | -                                       | -                              | -                            | -                                   |                      |                        |
|                |                        | -                      | -                                 | -                                       | -                              | -                            | -                                   | I                    |                        |
|                |                        | _                      |                                   |                                         | _                              | _                            | _                                   |                      |                        |
|                | -                      | -                      | -                                 | -                                       | -                              | -                            | -                                   |                      |                        |
|                | -                      | -                      | -                                 | -                                       | -                              | -                            | -                                   |                      |                        |
| -              | -                      | -                      | -                                 | -                                       | -                              | -                            | -                                   |                      |                        |
| -              | -                      | -                      | -                                 | -                                       | -                              | -                            | -                                   |                      |                        |
| -              | -                      | -                      | -                                 | -                                       | -                              | -                            | -                                   |                      |                        |
| -              | -                      | -                      | -                                 | -                                       | -                              | -                            | -                                   |                      |                        |
| -              | -                      | -                      | -                                 | -                                       | -                              | -                            | -                                   |                      |                        |
| -              | -                      | -                      | -                                 | -                                       |                                |                              |                                     |                      |                        |
| -              | -                      | -                      | -                                 | -                                       |                                |                              |                                     |                      |                        |
| -              | -                      | -                      | -                                 | -                                       |                                |                              |                                     |                      |                        |
| -              | -                      | -                      | -                                 | -                                       |                                |                              |                                     |                      |                        |
| -              | -                      | -                      | -                                 | -                                       |                                |                              |                                     |                      |                        |
| -              | -                      | -                      | -                                 | -                                       |                                |                              |                                     |                      |                        |
| -              | -                      | -                      | -                                 | -                                       |                                |                              |                                     |                      |                        |
| -              | -                      | -                      | -                                 | -                                       |                                |                              |                                     |                      |                        |
| -              | -                      | -                      | -                                 | -                                       | -                              | -                            | -                                   |                      | •                      |
| _              | _                      | _                      | _                                 | _                                       | _                              | _                            | _                                   |                      |                        |

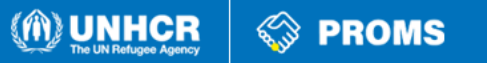

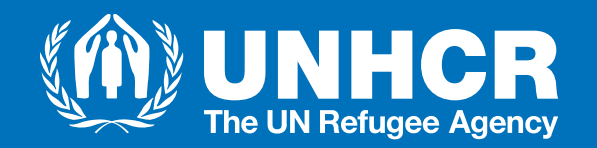

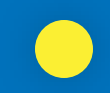

#### **THANK YOU**